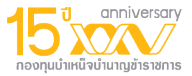

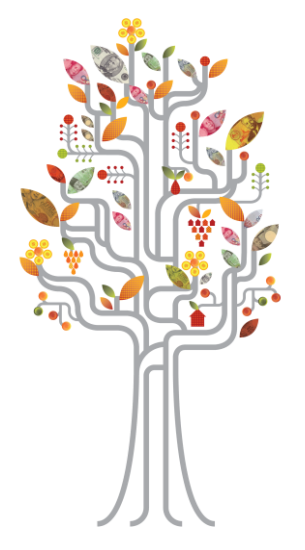

# คู่มือการใช้บริการ GPF Web Service

1

เมื่อสมาชิกเข้ามาที่หน้าเว็บ GPF web Service คลิกที่ปุ่ม ลืมรหรัสผ่าน เพื่อทำการขอกำหนดรหัสผ่านใหม่ด้วยตนเอง ดังรูป

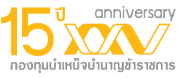

| กองทุนบำแหน็จบำนาญข้าราชการ | GPF Web Servi                                                                                                    | คลิกที่ปุ่มลืมรหัสเพื่อ<br>ทำการขอรหัสใหม่ |
|-----------------------------|----------------------------------------------------------------------------------------------------|--------------------------------------------|
|                             | โปรดใส่รหัสประจำดัว และรหัสผ่าน เพื่อเข้าสู่ระบบ                                                                                                    | ด้วยตนเอง                                  |
|                             | รหัสประจำดัว (User ID)                                                                                                    |                                            |
|                             | วทสผาน (Fd55w0r0)<br>ในการเข้าใช้ระบบสมาชิกต้องฮอมรับข้อตกลง และเงื่อนใชการใช้บริการ<br>หากท่านสมาชิกได้อ่านและฮอมรับข้อตกลงและเงื่อนใชการใช้บริการแล้ว<br>ท่านสามารถเข้าสู่ระบบโตยกดที่ปุ้ม "เข้าสู่ระบบ"<br>หรือกดปุ้ม "อ่านข้อตกลง" เพื่ออ่านรายละเอียดข้อตกลงและเงื่อนไขการใช้บริการ<br>เข้าสู่ระบบ อ่านข้อตกลง |                                            |
| "ค                          | <sub>ออกจากระบบ</sub><br>วามมั่นคง บนความมั่นใจ เพื่อวัยเกษียณ"                                                                                                    |                                            |

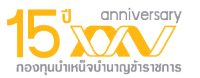

### ให้สมาชิกทำการกรอกรหัสประจำตัวประชาชนของสมาชิก ดังรูป

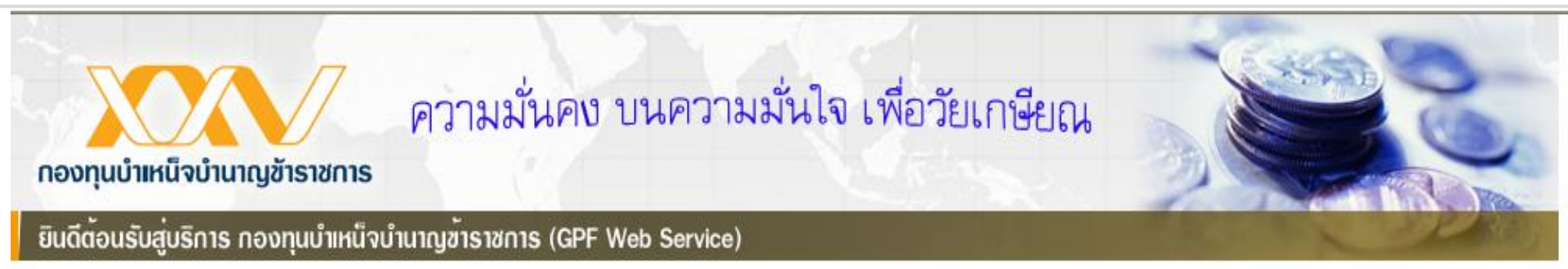

### กรุณากรอกรหัสประจำตัวประชาชนที่ขอกำหนดรหัสผ่านใหม่

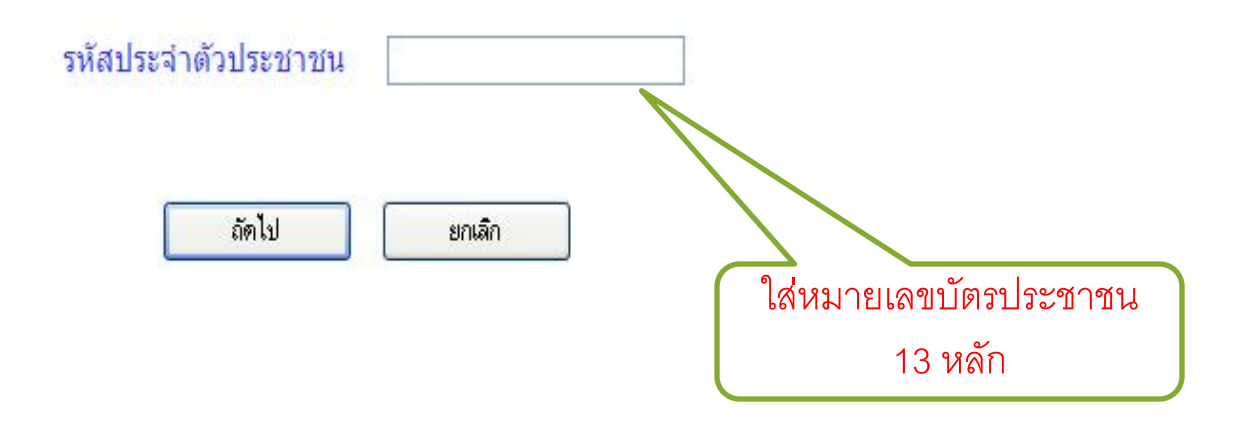

**กรณีที่สมาชิก**จำข้อมูล E-mail ที่ให้ไว้กับทางกบข.ได้ ขอกำหนดรหัสผ่านใหม่ทาง E-mail จากคลิกปุ่มถัดไป ดังรูป

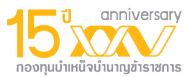

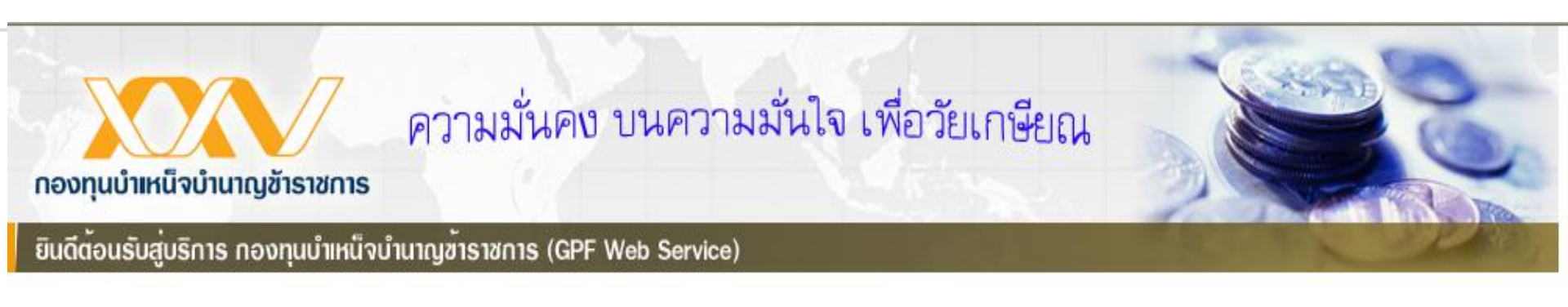

### กรุณาเลือกตัวเลือกสำหรับขอกำหนดรหัสผ่านใหม่

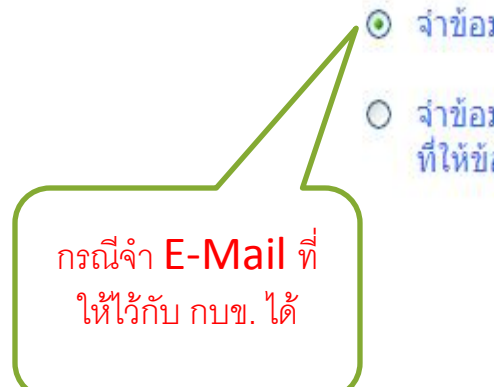

- ว จำข้อมูล E-mail ที่ให้ไว้กับทางกบข.ได้ ขอกำหนดรหัสผ่านใหม่ผ่านทาง E-mail
- จำข้อมูล E-mail ที่ให้ไว้กับทางกบข.ไม่ได้ หรือ รูปแบบ E-mail ที่ให้ข้อมูลไว้กับทางกบข. ไม่ถูกต้อง

| ถัดไป | ยกเลิก |
|-------|--------|
|-------|--------|

### ระบบจะทำการส่ง link สำหรับตั้งค่ารหัสผ่านใหม่ ให้สมาชิกทาง E-mail ของสมาชิก

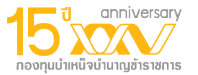

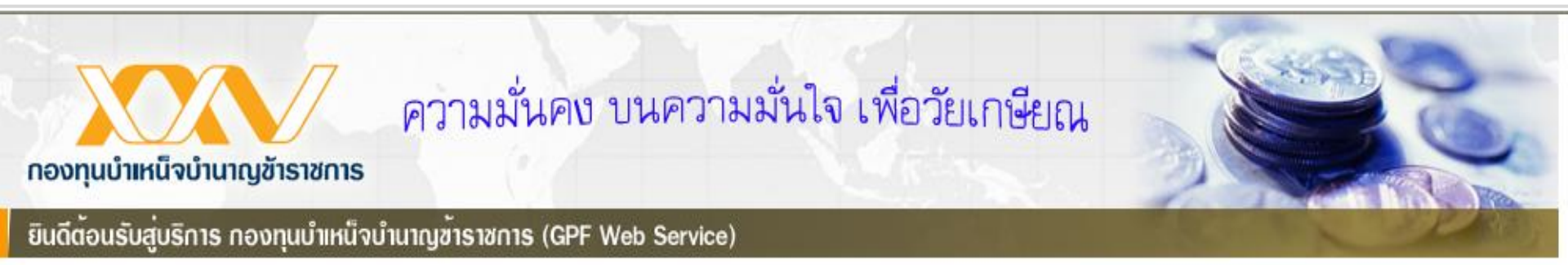

#### ระบบกำลังจัดส่งอีเมล์สำหรับขอกำหนดรหัสผ่านใหม่ไปยังบัญชีอีเมล์ของท่าน

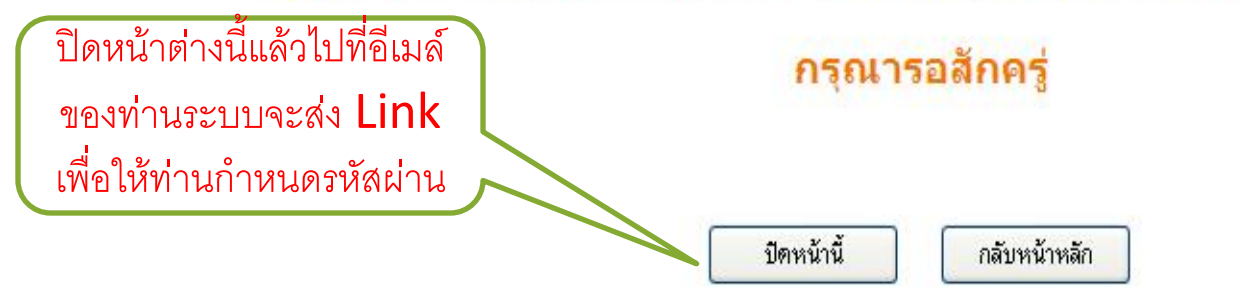

# กรณีที่สมาชิกจำข้อมูล E-mail ที่ให้ไว้กับทางกบข.ไม่ได้

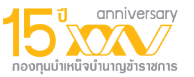

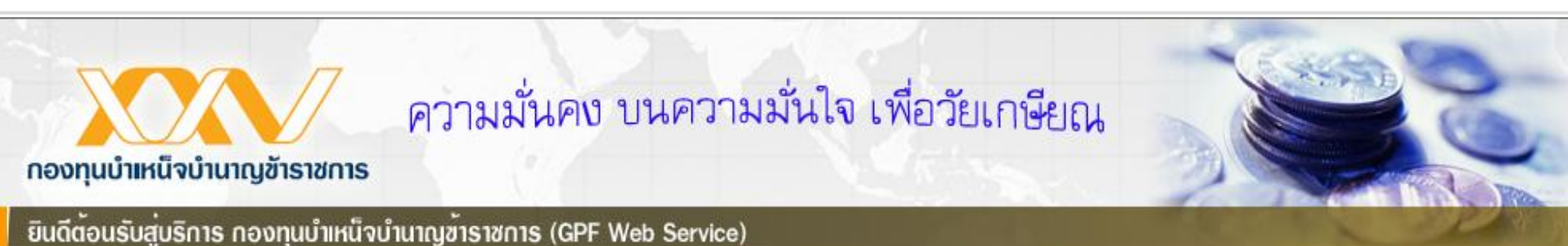

### กรุณาเลือกตัวเลือกสำหรับขอกำหนดรหัสผ่านใหม่

- ♥ จำข้อมูล E-mail ที่ให้ไว้กับทางกบข.ได้ ขอกำหนดรหัสผ่านใหม่ผ่านทาง E-mail
- จำข้อมูล E-mail ที่ให้ไว้กับทางกบข.ไม่ได้ หรือ รูปแบบ E-mail ที่ให้ข้อมูลไว้กับทางกบข. ไม่ถูกต้อง

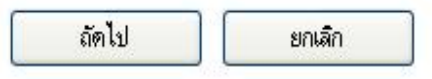

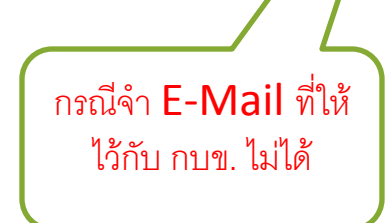

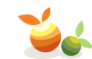

### ระบบจะทำการสุ่มคำถามยืนยันตัวตนที่มีอยู่ในระบบมา 3 ข้อ ต้องตอบให้ถูกทุกข้อ

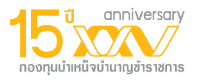

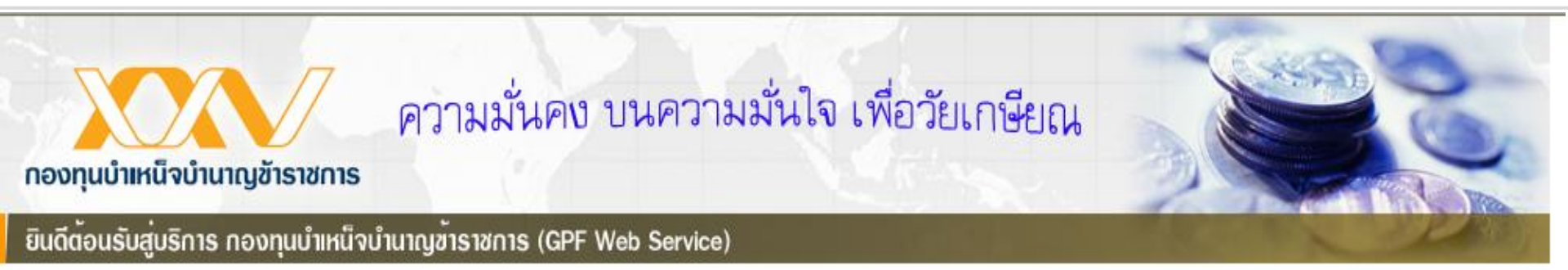

### กรุณาตอบคำถามเพื่อยืนยันตัวตน

#### ท่านจะต้องดอบคำถามให้ถูกทั้งหมด 3 ข้อ และท่านสามารถเลือกชุดคำถามใหม่ได้อีก 1 ครั้ง

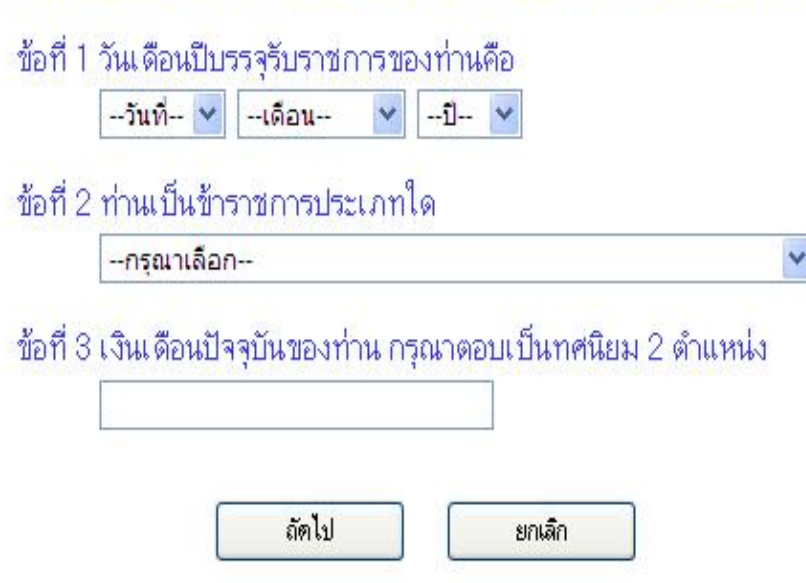

### ระบบจะให้สมาชิกตั้งคำถามและคำตอบของคำถามรักษาความปลอดภัยของสมาชิก<sup>15</sup> เพื่อ

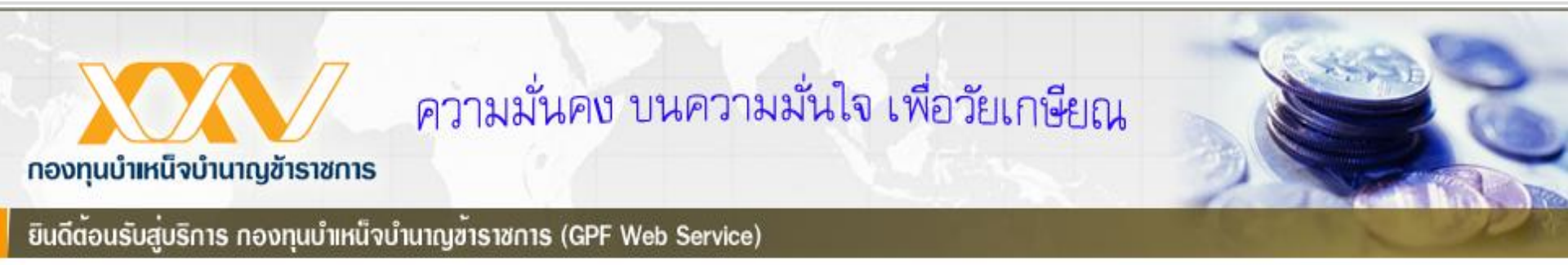

#### กรุณาตั้งคำถามรักษาความปลอดภัยของท่าน เพื่อใช้ตรวจสอบตัวตนของท่านหากท่านลืมรหัสผ่าน

| คำถามรักษาความปลอดภัย : | กรุณาเลือกคำถาม | * |
|-------------------------|-----------------|---|
| คำตอบ :                 |                 |   |
| ถัดไป                   | ยกเลิก          |   |

### ระบบจะให้สมาชิกกรอกข้อมูล E-mail ของสมาชิกใหม่

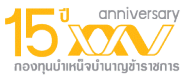

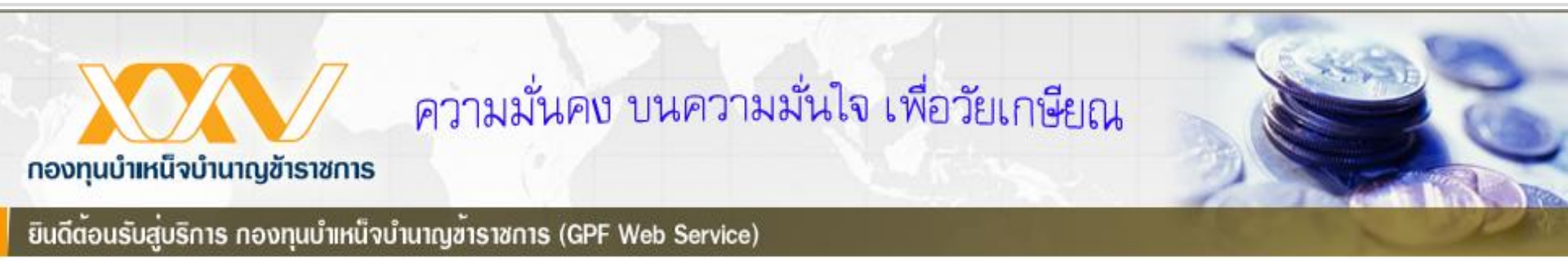

### กรุณากรอก E-mail Address ของท่าน

E-mail Address

|  | ยืนยัน |  |
|--|--------|--|
|--|--------|--|

ยกเลิก

### ระบบจะทำการส่ง link ไปยัง E-mail ที่สมาชิกกรอกมาใหม่

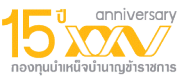

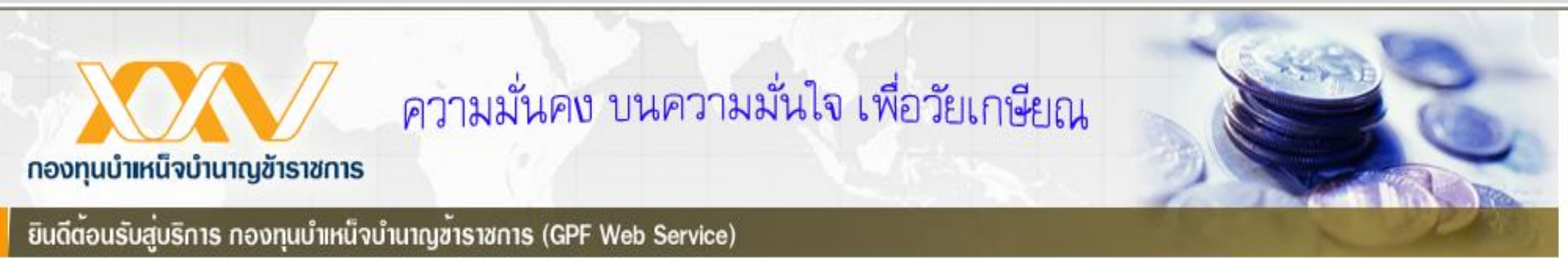

### ระบบกำลังจัดส่งอีเมล์สำหรับขอกำหนดรหัสผ่านใหม่ไปยังบัญชีอีเมล์ของท่าน

### กรุณารอสักครู่

ปิดหน้านี้

กลับหน้าหลัก

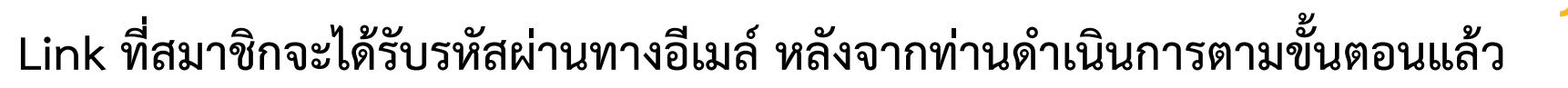

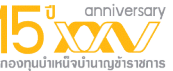

#### (กรุณาอย่าตอบกลับ อีเมล์นี้)

เรียน คุณ.....

ท่านได้ลงทะเบียนเพื่อขอรหัสผ่านในการใช้งานระบบ GPF Web Service แล้ว

กรุณายืนยันบัญชีผู้ใช้ของท่านภายใน 1 วัน นับจากวันที่ลงทะเบียน โดยคลิกที่ลิงค์ด้านล่างนี้ หรือคัดลอกลิงค์และวางลงในหน้าต่างที่อยู่บนบราเซอร์ของคุณ เพื่อกำหนดรหัสผ่านใหม่ค่ะ https://gpfservices.gpf.or.th/gpfservices/tas/LostPasswordMemberConfirm.aspx?Ref1=bf0ac4b0000e425d84a187e4bd1207bd|699448|23521

#### ขอขอบคุณที่ใช้บริการของ กบข.

NOTE: The information contained in this communication is confidential and may be legally privileged. It is intended solely for the use of the individual or entity to whom it is addressed and others authorised to receive it. If you are not the intended recipient you are hereby notified that any disclosure, copying, distribution or taking any action in relation to the contents of this information is strictly prohibited and may be unlawful. Neither the sender nor the represented institution are liable for the correct and complete transmission of the contents of an e-mail, or for its timely receipt.

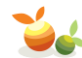

### สมาชิกกำหนดรหัสผ่านเองเป็นตัวเลข 8 หลัก

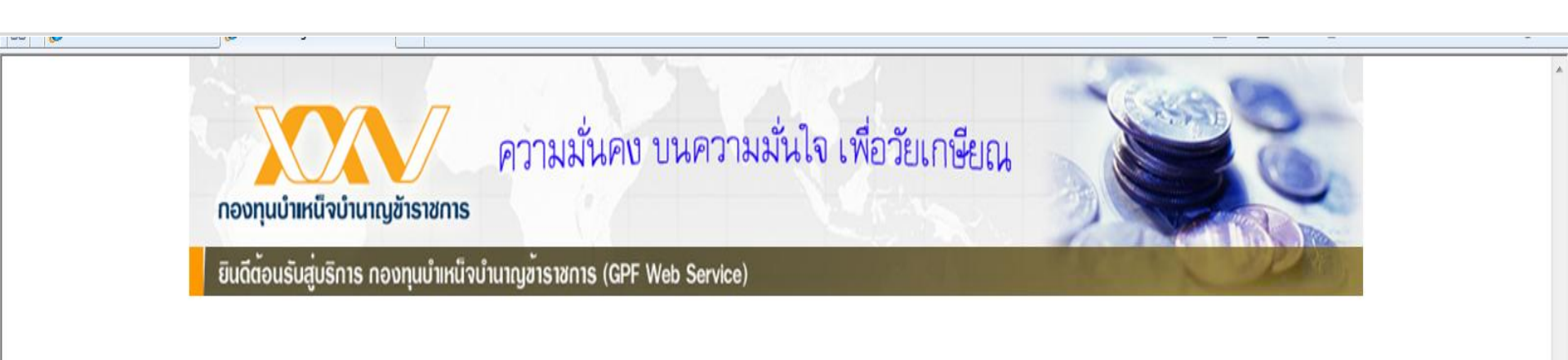

anniversar

าองทนนำเหน็จนำนาณข้าราชการ

#### กรุณากำหนดรหัสผ่านใหม่ของท่าน

| รหัสผ่านใหม่      |                                                                 |
|-------------------|-----------------------------------------------------------------|
|                   | รหัสผ่านใหม่มีความยาว 8 ตัวอักษร และต้องเป็นตัวเลข 0-9 เท่านั้น |
| ่นยันรหัสผ่านใหม่ |                                                                 |
|                   |                                                                 |

ยืนยันการกำหนดรหัสผ่านใหม่

## เมื่อกำหนดรหัสผ่านแล้วจะสามารถเข้าใช้ระบบได้

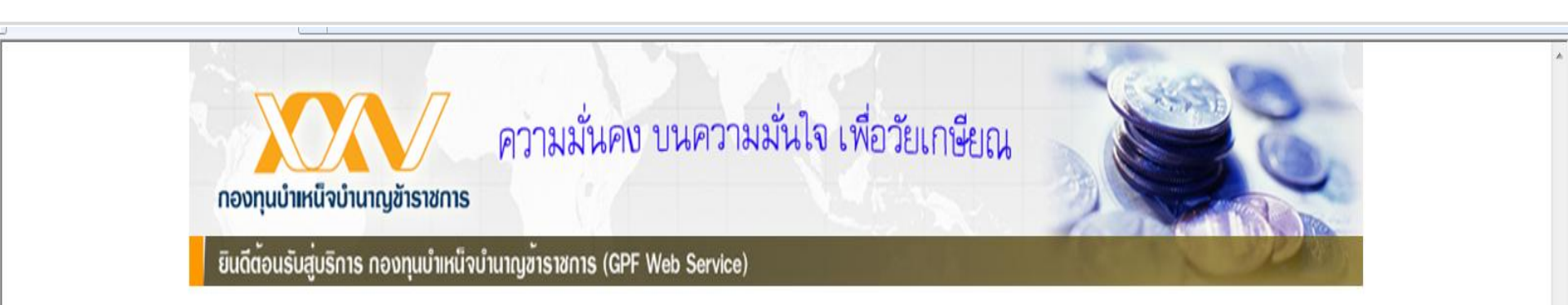

anniversar

#### ้ท่านได้ทำการกำหนดรหัสผ่านใหม่เรียบร้อยแล้ว

้ถ้าท่านต้องการเข้าใช้งานระบบ กรุณาคลิกปุ่มกลับหน้าหลัก

กลับหน้าหลัก

ปิดหน้านี้

# เมื่อกำหนดรหัสผ่านแล้วจะสามารถดาวน์โหลดใบแจ้งยอดได้

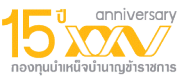

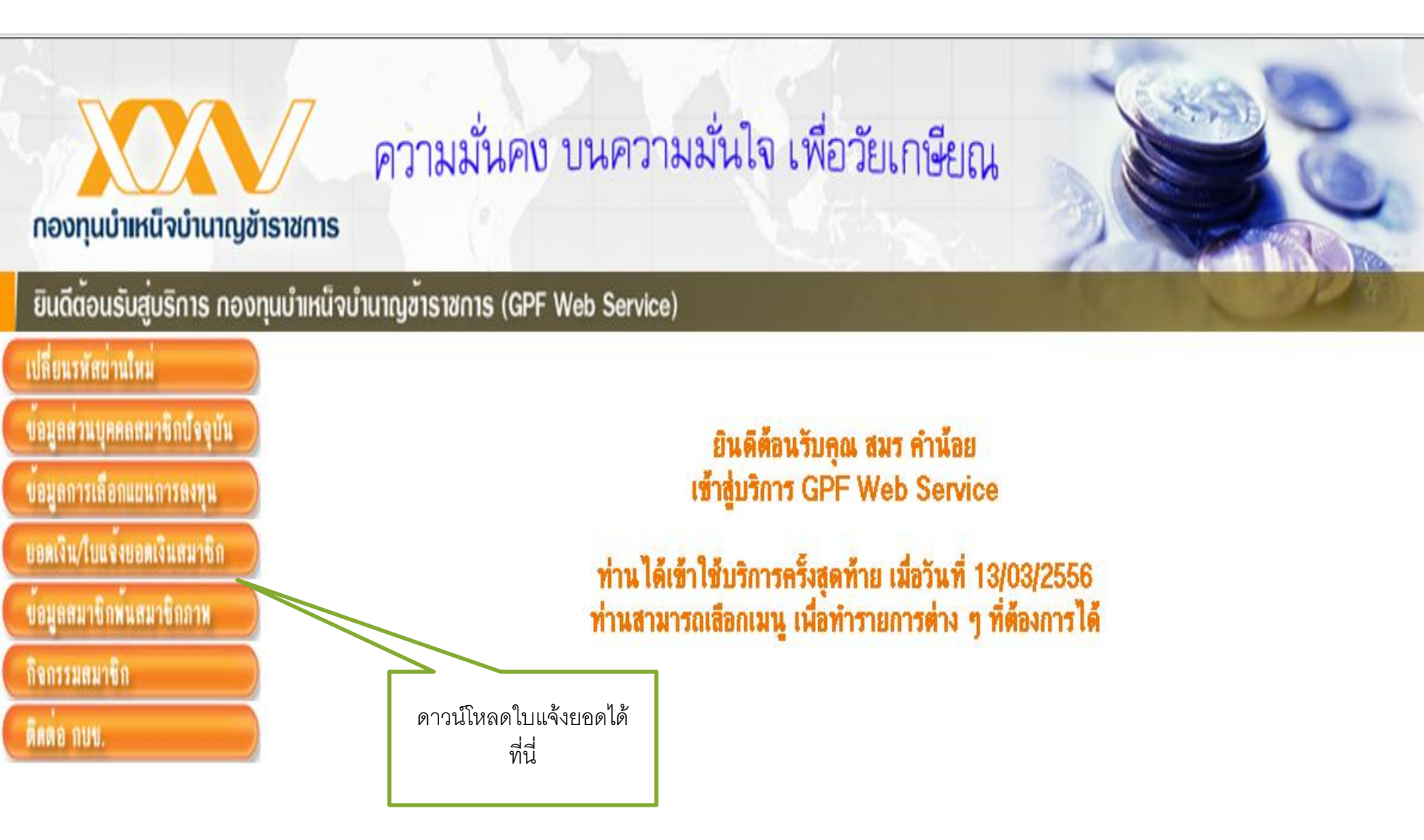

ออกจากระบบ